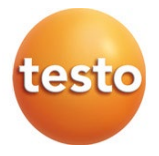

### testo 550i - digital manifold

Instruction manual

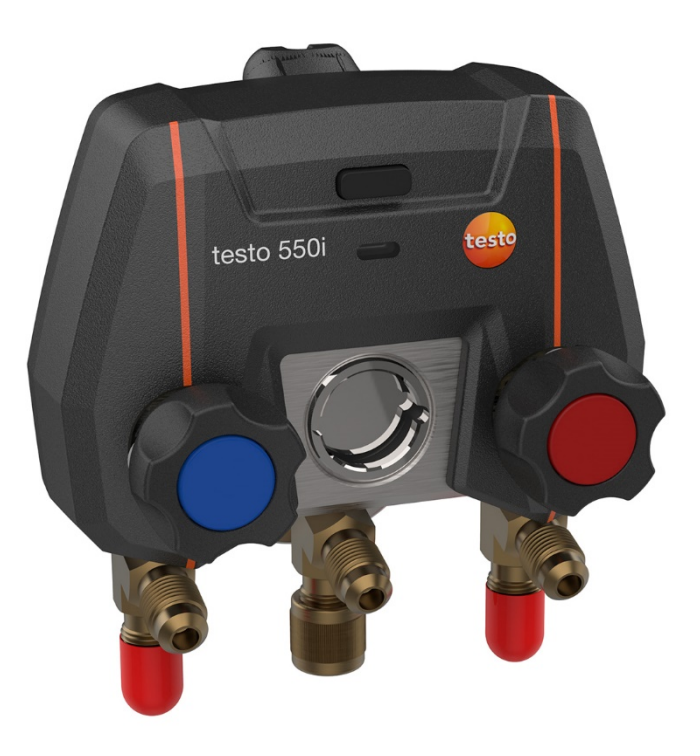

# Contents

| 1       | About this document                            | 5  |
|---------|------------------------------------------------|----|
| 2       | Safety and disposal                            | 5  |
| 3       | Product-specific approvals                     | 5  |
| 4       | Product-specific information                   | 6  |
| 5       | Use                                            | 6  |
| 6       | Product description                            | 7  |
| 7       | First steps                                    | 8  |
| 7.1     | Inserting (rechargeable) batteries             | 8  |
| 7.2     | Switching the instrument on and off            | 8  |
| 7.2.1   | Switching the instrument on                    | 8  |
| 7.2.2   | Switching the instrument off                   | 8  |
| 7.3     | LED status                                     | 8  |
| 7.4     | Bluetooth <sup>®</sup>                         | 9  |
| 7.4.1   | Compatible probes                              | 9  |
| 7.4.2   | Establishing a connection                      | 9  |
| 7.4.3   | Switching on/off                               | 9  |
| 8       | Using the product                              | 11 |
| 8.1     | Preparing for measurement                      | 11 |
| 8.1.1   | Operating the valve positioners                | 11 |
| 8.1.2   | Measuring mode                                 | 12 |
| 8.2     | App – user interface                           | 12 |
| 8.3     | Main menu                                      | 14 |
| 8.4     | Measurement menu                               | 15 |
| 8.4.1   | Basic view                                     | 15 |
| 8.4.1.1 | Graphic view                                   | 16 |
| 8.4.1.2 | Table view                                     | 17 |
| 8.4.2   | Refrigeration                                  | 17 |
| 8.4.3   | Target superheat                               | 21 |
| 8.4.4   | Leakage testing                                | 23 |
| 8.4.5   | Evacuation                                     | 25 |
| 8.5     | Customer                                       | 27 |
| 8.5.1   | Creating and editing a customer                | 27 |
| 8.5.2   | Creating and editing measuring sites           |    |
| 8.6     | Memory                                         | 29 |
| 8.6.1   | Searching for and deleting measurement results |    |
| 8.7     | Sensors                                        |    |
| 8.7.1   | Information                                    | 31 |
| 8.7.2   | Settings                                       | 31 |

| 8.8      | Settings                                  | . 32 |
|----------|-------------------------------------------|------|
| 8.8.1    | Language                                  | . 32 |
| 8.8.2    | Measurement settings                      | . 32 |
| 8.8.3    | Company details                           | . 33 |
| 8.8.4    | Privacy settings                          | . 33 |
| 8.9      | Help and Information                      | .34  |
| 8.9.1    | Instrument information                    | . 34 |
| 8.9.2    | Tutorial                                  | . 34 |
| 8.9.3    | Exclusion of liability                    | . 34 |
| 8.10     | testo DataControl archiving software      | .35  |
| 8.10.1   | System requirements                       | . 35 |
| 8.10.1.1 | Operating system                          | 35   |
| 8.10.1.2 | PC                                        | 35   |
| 8.10.2   | Procedure                                 | . 35 |
| 9        | Maintenance                               | 38   |
| 9.1      | Calibration                               | . 38 |
| 9.2      | Cleaning the instrument                   | . 38 |
| 9.3      | Keeping connections clean                 | . 38 |
| 9.4      | Removing oil residues                     | .38  |
| 9.5      | Ensuring measuring accuracy               | . 38 |
| 9.6      | Changing batteries/rechargeable batteries | . 38 |
| 9.7      | Cleaning the vacuum probe                 | .39  |
| 10       | Technical data                            | 40   |

# 1 About this document

- The instruction manual is an integral part of the instrument.
- Keep this documentation to hand so that you can refer to it when necessary.
- Please read this instruction manual through carefully and familiarize yourself with the product before putting it to use.
- Hand this instruction manual on to any subsequent users of the product.
- Pay particular attention to the safety instructions and warning advice in order to prevent injury and damage to the product.

#### Symbols and writing standards

| Display    | Explanation                                                                                                    |
|------------|----------------------------------------------------------------------------------------------------|
| 1          | Note: basic or further information                                                                                                    |
|            | Warning advice, risk level according to the signal word:<br><b>Warning!</b> Serious physical injury may occur.<br><b>Caution!</b> Minor physical injury or damage to the equipment may<br>occur.<br>Take the energified processionary measures |
| 1<br>2<br> | Action: several steps, the sequence must be followed                                                                                                    |
| -          | Result of an action                                                                                                    |
| ✓          | Requirement                                                                                                    |
| >          | Action                                                                                                    |
| Menu       | Elements of the instrument, the instrument display or the program interface.                                                                                                    |
| [OK]       | Control keys of the instrument or buttons of the program interface.                                                                                                    |

# 2 Safety and disposal

Take the testo information document into account (accompanies the product).

# 3 Product-specific approvals

Please find the current country approvals in the attached **Approval and Certification** document.

# 4 Product-specific information

- The measuring instrument being dropped or any other comparable mechanical stress may cause breakage of the pipe pieces in the refrigerant hoses. The valve positioners may also suffer damage, causing further damage inside the measuring instrument that is not necessarily visible externally. Therefore, always replace the refrigerant hoses with new ones after the measuring instrument is dropped or after any comparable mechanical stress. For your own safety, you should return the measuring instrument to the Testo Customer Service for technical inspection.
- Electrostatic charging may destroy the instrument. Integrate all the components (system, manifold's valve block, refrigerant bottle, etc.) into the potential bonding (earthing). Please see the safety instructions for the system and the refrigerant used.
- Refrigerant gases can harm the environment. Please note the applicable environmental regulations.

# 5 Use

testo 550i is a fully digital, highly reliable app-based manifold for digitally adept AC/R technicians. Equipped with a 2-way valve block, the testo 550i helps AC/R technicians to save time with quick and easy measurements, results and digital documentation. In addition, this compact and robust instrument offers unlimited flexibility thanks to its compatibility with many different wireless probes.

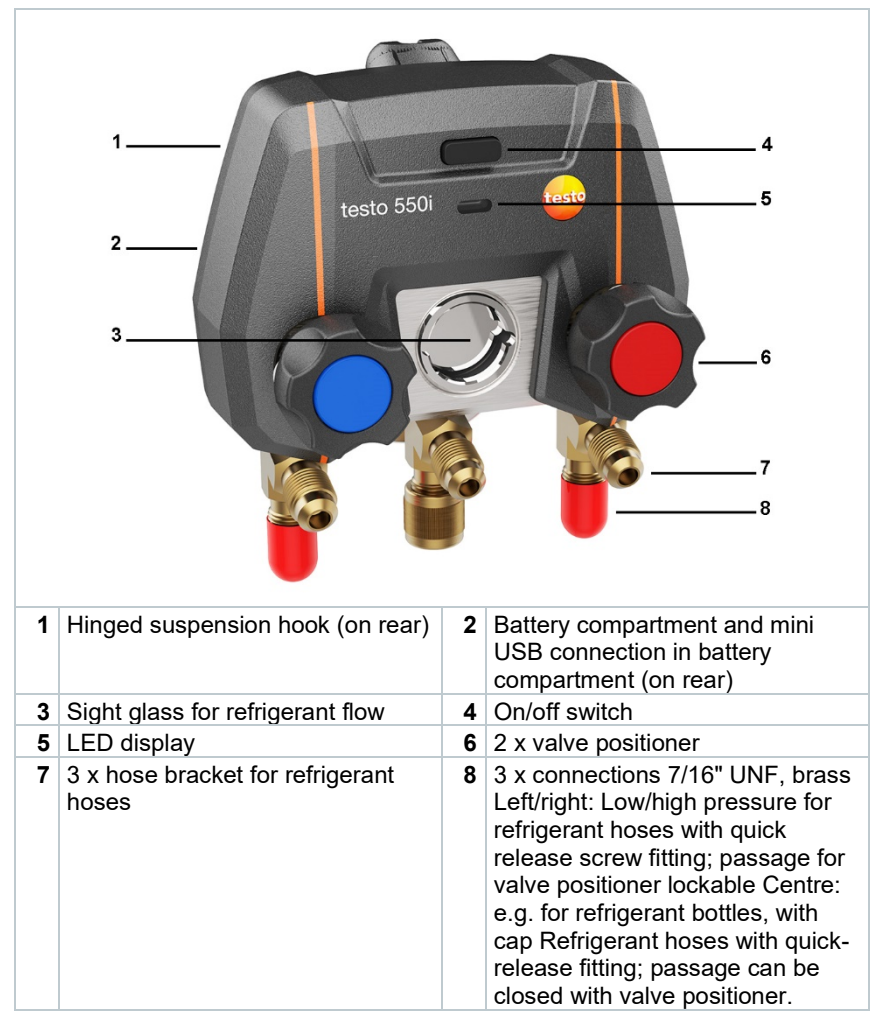

# **Product description**

# 7 First steps

### 7.1 Inserting (rechargeable) batteries

- 1 Unfold the suspension hook and open the battery compartment (clip lock).
- 2 Insert the batteries (in scope of delivery) or rechargeable batteries (3 x AAA/micro/R03) in the battery compartment. Observe the polarity!
- 3 Close the battery compartment.
- After insertion of the batteries, the instrument switches on automatically and goes into the settings menu.

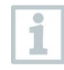

When not in use for a long period: Take out the (rechargeable) batteries.

# 7.2 Switching the instrument on and off

#### 7.2.1 Switching the instrument on

- 1 Press the on/off switch.
- ▶ The LED indicator flashes. The instrument is on.

### 7.2.2 Switching the instrument off

- 1 Press the on/off switch >2 s.
- > The LED indicator turns off. The instrument is switched off.

### 7.3 LED status

| LED status      | Description                                            |
|-----------------|--------------------------------------------------------|
| Lit up green    | Instrument is connected and has<br>sufficient power.   |
| Flashing orange | Search for a Bluetooth <sup>®</sup> connection begins. |
| Flashing red    | Battery is weak or there is a malfunction.             |

# 7.4 Bluetooth®

The testo 550i features the option of connecting to the testo Smart App. The App enables connection of other Bluetooth<sup>®</sup> probes needed for the measurement.

### 7.4.1 Compatible probes

| Order no.    | Designation                                                                    |
|--------------|--------------------------------------------------------------------------------|
| 0560 2115 02 | testo 115i - clamp thermometer operated by smartphone                          |
| 0560 1805    | testo 805i - infrared thermometer operated by smartphone                       |
| 0560 2605 02 | testo 605i - thermohygrometer operated by smartphone                           |
| 0560 1405    | testo 405i - thermal anemometer operated by smartphone                         |
| 0560 1410    | testo 410i - vane anemometer operated by smartphone                            |
| 0560 1510    | testo 510i - differential pressure measuring instrument operated by smartphone |
| 0560 2549 02 | testo 549i - high-pressure measuring instrument operated by smartphone         |
| 0564 2552    | testo 552i - vacuum Smart Probe                                                |
| 0560 1905    | testo 905i - temperature probe with smartphone operation                       |

### 7.4.2 Establishing a connection

To establish a connection via Bluetooth $^{\mbox{\tiny 6}}$ , you need a tablet or smartphone with the testo Smart App installed on it.

You can get the App for iOS instruments in the App Store or for Android instruments in the Play Store.

Compatibility:

Requires iOS 12.0 or newer/Android 6.0 or newer, requires Bluetooth<sup>®</sup> 4.0.

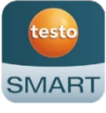

### 7.4.3 Switching on/off

testo 550i is switched on.

./

i

 $\mathsf{Bluetooth}^{\texttt{®}}$  is activated on the tablet or smartphone.

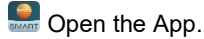

▶ The LED indicator flashes green as soon as the testo 550i is connected to the tablet or smartphone via Bluetooth<sup>®</sup>.

# 8 Using the product

### 8.1 Preparing for measurement

#### 8.1.1 Operating the valve positioners

#### 

Risk of injury caused by refrigerant that is at high pressure, hot, cold, or poisonous!

- > Wear protective goggles and safety gloves.
- Before applying pressure to the measuring instrument: Always fasten the measuring instrument on the suspension hook to prevent it from falling down (danger of breakage)
- > Before each measurement, check the refrigerant hoses are intact and connected properly. Do not use any tools to connect the hoses; only tighten hoses hand-tight (max. torque 5.0Nm/3.7ft\*lb).
- Comply with the permissible measuring range (-1 to 60 bar/-14.7 to 870 psi). Pay particular attention to this in systems with R744 refrigerant, since these are frequently operated with higher pressures.

The digital manifold behaves like a conventional three-way manifold with regard to the refrigerant path: The passages are opened by opening the valves. The applied pressure is measured with the valves closed and the valves opened.

- > Open the valve: Turn valve positioner anticlockwise.
- > Close the valve: Turn valve positioner clockwise.

#### 

Valve positioner tightened too tightly.

- Damage to the PTFE seal (1).
- Mechanical deformation of the valve piston (2) leading to the PTFE seal (1) falling out.
- Damage to the thread of the threaded spindle (3) and the valve screw (4).

Broken valve knob (5).

Only tighten the valve positioner hand-tight. Do not use any tools to tighten the valve positioners.

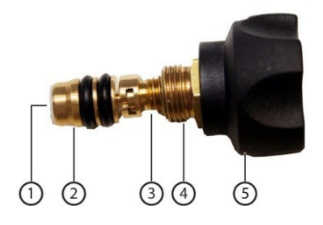

#### 8.1.2 Measuring mode

testo 550i automatically detects the pressure difference between the lowpressure and high-pressure sides. If the measured pressure on the low pressure side is 1 bar higher than on the high pressure side, a dialogue appears and the display can be changed accordingly. If "yes" is selected, the low pressure moves from left to right and the high pressure moves from right to left. This mode is especially suitable for air conditioners that cool and heat.

|   | 1-<br>2-<br>3-                                 | 11:08<br>■ Refrigeration<br>LIVE GRA<br>00:00<br>TESTO 5001 423 :<br>00:00<br>BAR 7<br>EVAPORATION TEMPERATURE<br>-26.1°C<br>TEMPERATURE<br>26.8°C<br>SUPERHEATING TEMPERATURE<br>52.9 K | ▲    ▲    №    №    №      PHIC    TABLE         0:00    R134a         TESTO 5501    423    I        0:00    BAR    77         CONDENSATE TEMPERATURE    -26.1 °C    I         TEMPERATURE    26.0 °C                                                                                   < | - 6<br>- 7<br>- 8 |
|---|------------------------------------------------|----------------------------------------------------------------------------------------------------|----------------------------------------------------------------------------------------------------|-------------------|
|   | 5 —                                            | TESTO 6051 570<br>Arr temperature ST                                                                                                    | :<br>RT 26.6°C                                                                                                    |                   |
| 1 | Open main m                                    | enu                                                                                                    |                                                                                                    |                   |
| 2 | <br>Display of the measurement period          |                                                                                                    |                                                                                                    |                   |
| 3 | Display of cal                                 | culated measur                                                                                                    | rement results                                                                                                    |                   |
| 4 | Reading for each probe                         |                                                                                                    |                                                                                                    |                   |
| 5 | Can be controlled with different function keys |                                                                                                    |                                                                                                    |                   |
| 6 | Instrument status bar                          |                                                                                                    |                                                                                                    |                   |

#### 8.2 App – user interface

Configuration 8 i Edit reading display

7 Ċ Further symbols on the user interface (without numbering)

| $\leftarrow$         | One level back      |
|----------------------|---------------------|
| ×                    | Exit view           |
| $\boldsymbol{\prec}$ | Share report        |
| Q                    | Search              |
| *                    | Favourite           |
| Î                    | Delete              |
| $\bigcirc$           | Further information |
| B                    | Display report      |
| €                    | Multiple selection  |

### 8.3 Main menu

The Main menu can be accessed via the icon at top left. To exit the main menu, select a menu or right-click on the guided menus. The last screen displayed is shown.

| Measure              | ▼ 48% 1 3:40 PM        |
|----------------------|------------------------|
| Customer             |                        |
| Memory               | De suie.               |
| Sensors              | III Measure            |
| Settings             |                        |
| Help and Information | L Customer             |
|                      | Memory                 |
|                      | © Sensors              |
|                      | Settings               |
|                      | Help and Information   |
|                      | III Other applications |
|                      |                        |

Additional icons on the testo 550i:

| ← One level back               | Delete              |
|--------------------------------|---------------------|
| × Exit view                    | Further information |
| Share measurement data/reports | Display report      |
| Q Search                       | ✓ Edit              |
| 🛨 Favourite                    |                     |

### 8.4 Measurement menu

The testo 550i has permanently installed measurement programs. These enable the user to carry out convenient configuration and implementation of specific measuring tasks.

The testo 550i offers the following Measurement menus:

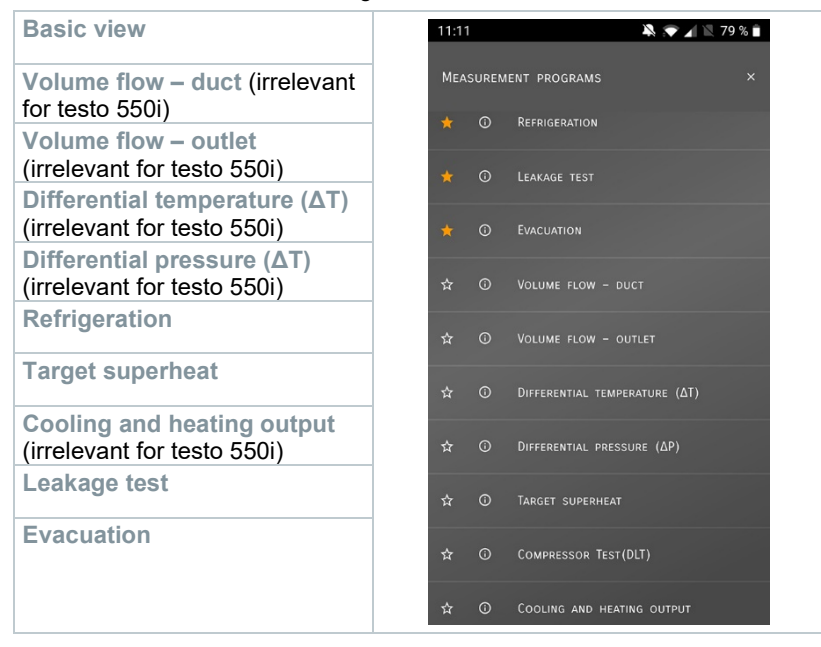

#### 8.4.1 Basic view

In the **Basic view** application menu, the current measuring values can be read, recorded and saved. The Basic view is particularly suitable for fast, uncomplicated measurements without the specific requirements of a standard-compliant measurement.

All Bluetooth<sup>®</sup> probes compatible with the testo Smart App are displayed in the **Basic view** angezeigt.

In all application menus, apart from the volume flow measurement, there are three different screens for the measurement - Live (or also Basic view), Graphic and Table.

#### 8.4.1.1 Graphic view

In the Graphic view, the values for a maximum 4 channels can be displayed simultaneously in a chronological trend graph. All measured parameters can be displayed in the Graphic view via the channel selection (click on one of the four selection fields). Once a measurement parameter has been selected, the value is updated automatically.

The Zoom touch function allows individual parts of the graphic to be viewed in more detail or time progressions to be displayed compactly.

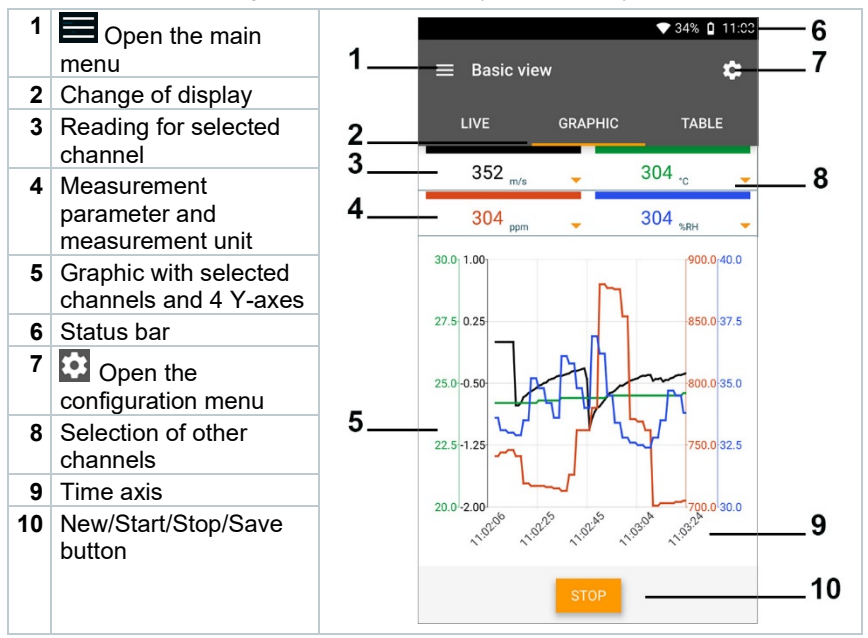

#### 8.4.1.2 Table view

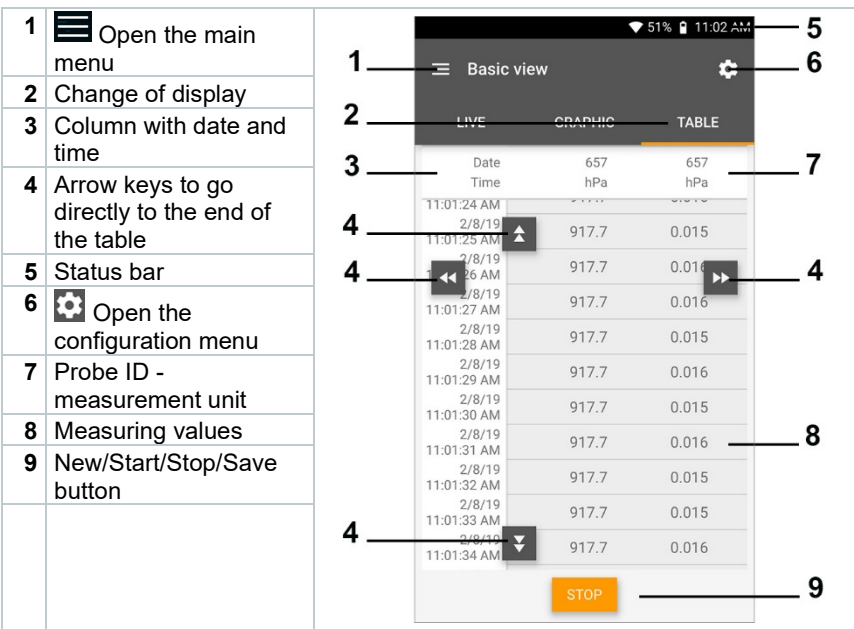

### 8.4.2 Refrigeration

The **Refrigeration** application is used to determine the following system measuring values:

- Low-pressure side: Evaporation pressure, refrigerant evaporation temperature to/Ev (T evap.)
- Evaporation pressure: Measured temperature toh/T1
- Evaporation pressure: Superheating Δtoh/SH
- High-pressure side: Condensation pressure, refrigerant condensation temperature tc/Co (T condens.)
- Condensation pressure: Measured temperature tcu/T2
- Condensation pressure: Subcooling Δtcu/SC

| ٢ |  |
|---|--|
| L |  |
| L |  |
| L |  |

The testo 115i clamp thermometer is used for the measurement.

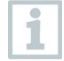

An NTC temperature sensor (accessory) must be connected for measuring the pipe temperature and for automatic calculation of superheating and subcooling. Testo Smart Probes (e.g. testo 115i) can be used.

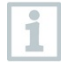

Before each measurement, check that the refrigerant hoses are in flawless condition.

Before each measurement, zero the pressure sensors. All connections must be pressureless (ambient pressure). Press the button [**▲**] (P=O) for 2 seconds to zero the sensors.

#### 

The measuring instrument being dropped or any other comparable mechanical stress may cause breakage of the pipe pieces in the refrigerant hoses. The valve positioners may also suffer damage, causing further damage inside the measuring instrument that is not necessarily visible externally!

> For your own safety, return the measuring instrument to the Testo Customer Service for technical inspection.

> Therefore, always replace the refrigerant hoses with new ones after the measuring instrument is dropped or after any comparable mechanical stress.

- 1 Elick on Measure.
- 2 Click on AC + Refrigeration.
- ▶ The Refrigeration measurement menu opens.
- <sup>3</sup> Click on 🔯.
- Configuration menu opens.

4 Make the required settings.

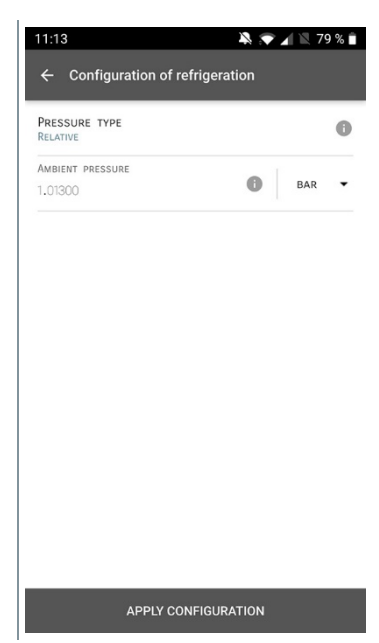

5 Click on Apply Configuration.

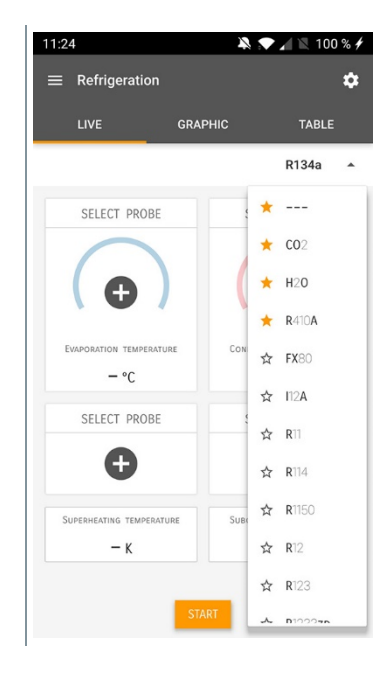

6 Set refrigerant.

| 1                                                            | You have the option of setting up favourite refrigerants in the App.<br>These then appear at the beginning of the refrigerant list.<br>To do this, click on the asterisk next to the refrigerant in the refrigerant<br>list (App). |                                                                         |                                                      |  |  |
|--------------------------------------------------------------|----------------------------------------------------------------------------------------------------|-------------------------------------------------------------------------|------------------------------------------------------|--|--|
| ►                                                            | The newly set refrigerant is displayed in the refrigerant list.                                                                                                    |                                                                         |                                                      |  |  |
| 7                                                            | Click on Start.                                                                                                    |                                                                         |                                                      |  |  |
| ►                                                            | The measurement starts.                                                                                                    | The measurement starts.                                                 |                                                      |  |  |
|                                                              | Values currently being measured are displayed.                                                                                                    |                                                                         |                                                      |  |  |
|                                                              |                                                                                                    | LIVE GRA                                                                | PHIC TABLE                                           |  |  |
|                                                              |                                                                                                    | 00:0                                                                    | R134a 👻                                              |  |  |
|                                                              |                                                                                                    | TESTO 5501 423                                                          | TESTO 5501 423                                       |  |  |
|                                                              |                                                                                                    | 0.00<br>BAR 7                                                           | 0.00<br>BAR                                          |  |  |
|                                                              |                                                                                                    | Evaporation temperature                                                 | Condensate temperature                               |  |  |
|                                                              |                                                                                                    | -26.1°c                                                                 | -26.1°c                                              |  |  |
|                                                              |                                                                                                    | тезто 1151 350                                                          | теято 1151 040                                       |  |  |
|                                                              |                                                                                                    | 26.8°C                                                                  | 26.0°C                                               |  |  |
|                                                              |                                                                                                    | Superheating temperature 52.9 k                                         | Subcooling temperature                               |  |  |
|                                                              |                                                                                                    | TESTO 6051 570                                                          | :                                                    |  |  |
|                                                              |                                                                                                    | Air temperature ST                                                      | 26.6°C                                               |  |  |
|                                                              | Measured values can be saved or a new                                                                                                    | w measurement                                                           | can be started.                                      |  |  |
| 1                                                            | With zeotropic refrigerants, the evaporation temperature to/Ev is displayed after complete evaporation/the condensation temperature tc/Co is displayed after complete condensation.                                                |                                                                         |                                                      |  |  |
|                                                              | The measured temperature must be as subcooling side ( $t_{oh} \le t_{cu}$ ). Dependen will show $t_{oh}/T1$ resp. $\Delta t_{oh}/SH$ or $t_{cu}/T2$ r selected display.                                                            | signed to the sup<br>t on this assignm<br>esp. Δt <sub>cu</sub> /SC, de | perheating or<br>nent, the display<br>pending on the |  |  |
| -                                                            | Reading and display illumination flash:                                                                                                    |                                                                         |                                                      |  |  |
| 1 bar/14.5 psi before reaching critical refrigerant pressure |                                                                                                    |                                                                         |                                                      |  |  |
|                                                              |                                                                                                    |                                                                         |                                                      |  |  |

• When max. permissible pressure of 60 bar(870 psi is exceeded.

### 8.4.3 Target superheat

This feature allows the testo 550i manifold to calculate the target superheat in conjunction with the App and additional testo 605i Smart Probes. This application can only be used for split air conditioning systems/heat pumps with a fixed expansion valve. The two connected testo 605i Smart Probes determine the ODDB and RAWB values. As a result, the target superheat appears in the App.

- testo 115i (clamp thermometer)
- testo 605i

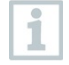

1

Before each measurement, check that the refrigerant hoses are in flawless condition.

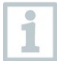

Before each measurement, zero the pressure sensors.

#### 

The measuring instrument being dropped or any other comparable mechanical stress may cause breakage of the pipe pieces in the refrigerant hoses. The valve positioners may also suffer damage, causing further damage inside the measuring instrument that is not necessarily visible externally!

> For your own safety, return the measuring instrument to the Testo Customer Service for technical inspection.

> Therefore, always replace the refrigerant hoses with new ones after the measuring instrument is dropped or after any comparable mechanical stress.

- 1 Elick on Measure.
- 2 Click on Target superheat.
- The Target superheat measurement menu opens.
- <sup>3</sup> Click on 🔯.
- Configuration menu opens.

- 4 Make the required settings. 💐 💎 🖌 🖹 78 % 🗎 Configuration of target superheat OUTDOOR DRY BULB TEMPERATURE (ODDB) MANUAL INPUT **TESTO** 6051 83011570 RETURN AIR WET BULB TEMPERATURE (RAWB) MANUAL INPUT **TESTO** 6051 PRESSURE TYPE 0 RELATIVE AMBIENT PRESSURE 0 BAR -APPLY CONFIGURATION Click on Apply Configuration. Set refrigerant. 11:24 🔌 🗩 🖌 🖹 100 % 🗲 \$
- 5

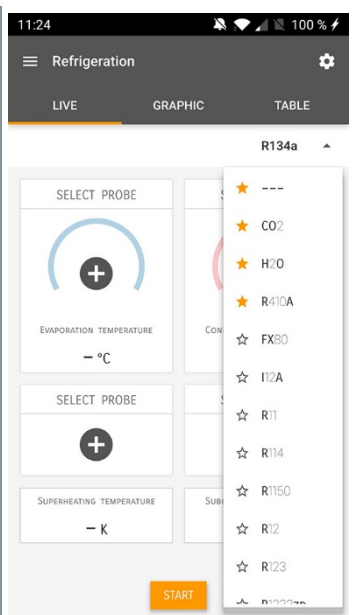

6

▶ The newly set refrigerant is displayed in the refrigerant list.

7 Click on Start.

The measurement starts.

Values currently being measured are displayed.

Measured values can be saved or a new measurement can be started.

### 8.4.4 Leakage testing

The temperature compensated tightness test can be used to check the leak tightness of systems. For this purpose both the system pressure and the ambient temperature are measured over a defined period of time.

For this purpose a temperature sensor to measure the ambient temperature may be connected (recommendation: Deactivate the surface compensation factor and use an NTC air probe or Bluetooth<sup>®</sup> temperature Smart Probes) or Smart Probe for air temperature measurement. This provides information about the temperaturecompensated differential pressure and the temperature at the beginning/end of the test. Due to the temperature compensation, the actual pressure drop is displayed as delta P. If no temperature sensor is connected, you may also perform the tightness test without temperature compensation.

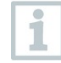

Surface temperature probes (e.g. testo 115i) can also be used for the temperature-compensated tightness testing, but must not be used for measuring surface temperature. They must be positioned as far as possible to measure the air temperature.

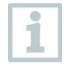

The 550i, 550s or 557s manifold is used to perform the measurement.

- Click on Measure.
- 2 Click on Leakage test.
- The Leakage test measurement menu opens.
- <sup>3</sup> Click on 🔯.
- Configuration menu opens.

- 4 Make the required settings. 💐 💎 🔟 🖹 75 % 🗎 ← Configuration of the leakage test START . MANUAL FINISH -AUTOMATIC DURATION 0 d 0 Hr. 15 Min. MEASURING CYCLE 0 1 SEC PRESSURE TYPE 0 RELATIVE AMBIENT PRESSURE 0 -BAR 1,01300 USE PRESSURE LIMITATION 0 争 OFF USE TEMPERATURE COMPENSATION 0 ---ON APPLY CONFIGURATION 5 Click on Apply Configuration.
- 7 Click on Start.
- The measurement starts.

 Values currently being measured are displayed.

| ≡ Leakage test                                                                                |                  |                                                  |
|-----------------------------------------------------------------------------------------------|------------------|--------------------------------------------------|
| LIVE                                                                                          | GRAPHIC          | TABLE                                            |
|                                                                                               | 00:15:00         |                                                  |
| TESTO 5501 423                                                                                |                  |                                                  |
| 0                                                                                             | 3,44<br>BAR<br>6 |                                                  |
| TESTO 6051 570                                                                                |                  |                                                  |
| AIR TEMPERATURE                                                                               |                  |                                                  |
|                                                                                               |                  | 29,0°c                                           |
| RELATIVE HUMIDITY                                                                             |                  | 29,0°с<br>27,б%RH                                |
| Relative humidity<br>Dew point                                                                |                  | 29,0℃<br>27,6%rH<br>8,4℃                         |
| Relative humidity<br>Dew point<br>Wet bulb temperature                                        |                  | 29,0°c<br>27,6%RH<br>8,4°c<br>16,6°c             |
| Relative humidity<br>Dew point<br>Wet bulb temperature<br>Absolute humidity                   |                  | 29,0°C<br>27,6%RH<br>8,4°C<br>16,6°C<br>7,946/M  |
| RELATIVE HUMIDITY<br>DEW POINT<br>WET BULS TEMPERATURE<br>ABSOLUTE HUMIDITY<br>TESTO 6501 423 |                  | 29,0°с<br>27,6%RH<br>8,4°с<br>16,6°с<br>7,94 б/м |

Measured values are saved. The values can be exported or a report can be created.

### 8.4.5 Evacuation

With the Evacuation application, foreign gases and moisture can be removed from the refrigeration circuit.

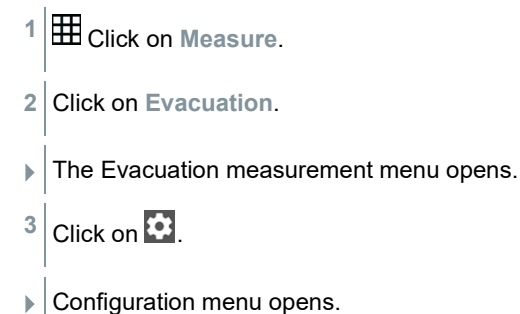

4 Make the required settings.

| Start                 |             |
|-----------------------|-------------|
| MANUAL                |             |
| Finish                |             |
| MANUAL                | -           |
| MEASURING CYCLE       | 0           |
| PRESSURE TYPE         |             |
| Absolute              |             |
| Ambient pressure      | -           |
| 1.013,00              | MBAR 🔻      |
| Ambient temperature 🕕 | SELECT PROB |
| Manual input          | T and the   |
| 20,0                  | j °i •      |
| Evacuation target     | 0 🔫         |
| EVACUATION TARGET     |             |
| 1.500                 | MBAR 🔻      |

- 5 Click on Apply Configuration.
- 7 Click on Start.
- The measurement starts.

Values currently being measured are displayed. IVE GRAPHIC TABLE 0 1 00:00:00 THE O ECC 949 EXXX MBAR 20,004 TABLE TABLE

Measured values can be saved or a new measurement can be started.

### 8.5 Customer

In the **Customer** menu, all customer and measuring site information can be created, edited and deleted. Fields marked with \* are mandatory. Without any information in this field, no customers or measuring sites can be stored.

#### 8.5.1 Creating and editing a customer

Click on .
 Main menu opens
 Click on Customer.
 The Customer menu opens.
 Click on + New customer.
 A new customer can be created.

| 4 | Store all relevant customer data. | ▼ 41% 1 21:53            |
|---|-----------------------------------|--------------------------|
|   |                                   | ← New Customer 🔳         |
|   |                                   | CONTACT MEASURING POINTS |
|   |                                   | Company / Customer Name* |
|   |                                   | Street, Housenumber      |
|   |                                   | Postcode, City           |
|   |                                   | Country                  |
|   |                                   | Phone                    |
|   |                                   | E-mail                   |
|   |                                   | Contact person           |
| 5 | Click on Save.                    |                          |
|   | The new customer was saved.       |                          |

### 8.5.2 Creating and editing measuring sites

- 1 Click on .
- Main menu opens
- <sup>2</sup> Click on Customer.
- The Customer menu opens.
- 3 Click on + New customer.
- 4 Click on the right tab Measuring point.
- 5 Click on + New measuring site.
- A new measuring site can be created.

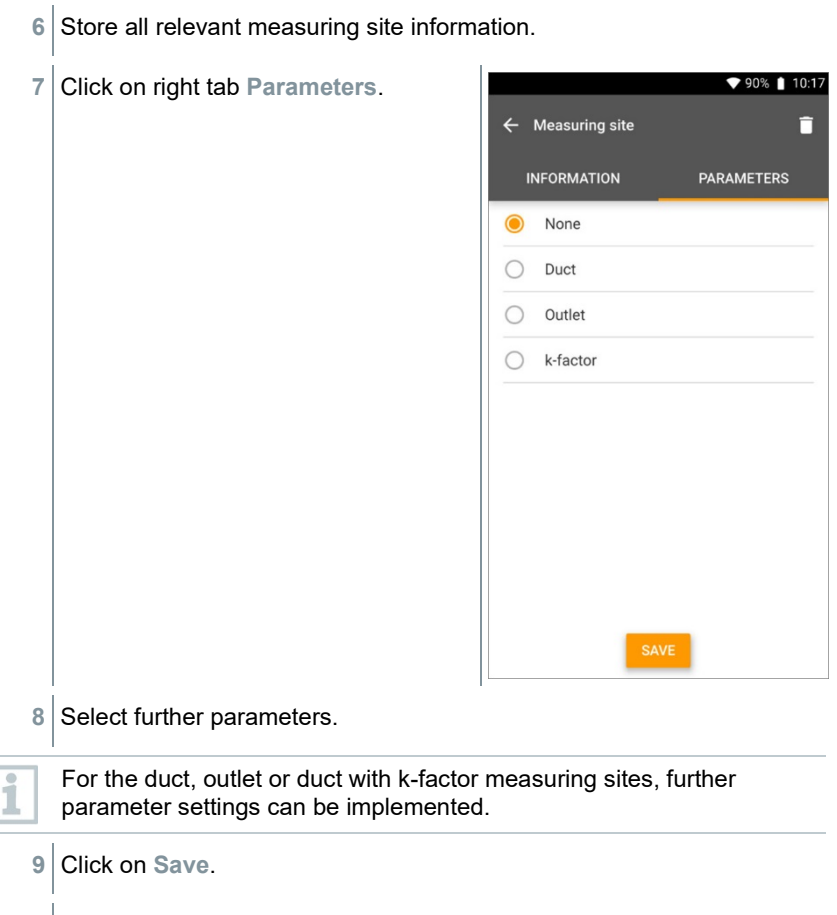

The new measuring site has been saved.

### 8.6 Memory

In the **Memory** menu, you can call up all the measurements stored with the testo 550i, analyze them in detail and also create and save csv data and PDF reports. When clicking on a measurement, an overview of the measurement results is displayed.

# 8.6.1 Searching for and deleting measurement results

In the Memory menu, all stored measurements are sorted by date and time.

/ The Memory menu is open.

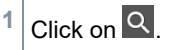

- Search field with measurements opens.
- 2 Enter the customer name or measuring site or date/time in the search field.
- ▶ The result is displayed.

#### Deleting

- 1 Click on 🔼
- A check box is displayed in front of each measurement.
- 2 Click on the required measurement.
- A tick is displayed in the respective box.
- <sup>3</sup> Click on 1.
- Information window is displayed.
- 4 Acknowledge the information.
- Selected measurements were deleted.

### 8.7 Sensors

All sensors used with the App can be found in the 😟 Sensors menu. There, you can view general information about currently connected probes as well as recently connected probes.

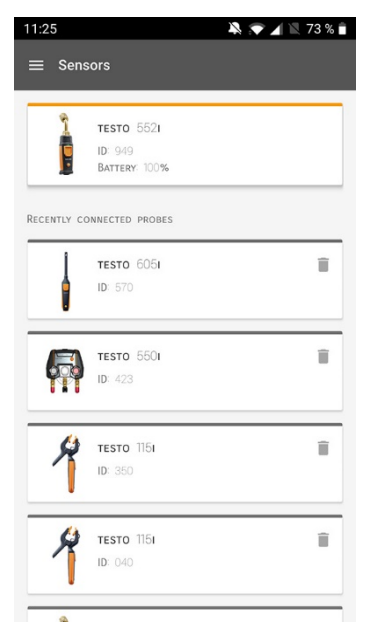

### 8.7.1 Information

Information is stored for each probe.

- ✓ The App is connected to testo 550i.
- 1 Click on **.**
- Main menu opens.
- <sup>2</sup> Olick on Sensors.
- The Sensors menu opens.
- 3 Click on one of the displayed probes.
- Information is displayed about the model, order number, serial number and firmware version.

### 8.7.2 Settings

Settings can also be made for each probe.

The probe is connected to the App.

- 1 Click on 🔳.
- Main menu opens.
- <sup>2</sup> Olick on Sensors.
- The Sensors menu opens.
- 3 Click on one of the displayed probes.
- 4 Click on the Settings tab.
- 5 Click on one of the displayed probes.
- Settings appear that can be changed if necessary.

### 8.8 Settings

#### 8.8.1 Language

- 1 Click on Settings.
- The Settings menu opens.
- 2 Click on Language.
- A window with different languages opens.
- 3 Click on the required language.
- The required language is set.

#### 8.8.2 Measurement settings

- Click on Settings.
- The Settings menu opens.
- 2 Click on Measurement settings.
- A window with different basic settings for measurement opens.

1

- 3 Click on the required settings and change if necessary.
- The required measurement settings are set.
- 4 Exit Measurement settings.

### 8.8.3 Company details

- Click on Settings.
- The Settings menu opens.
- 2 Click on Company details.
- A window with company details opens.
- 3 Click on the required data and enter if necessary.
- ▶ The required measurement settings are set.
- 4 Exit Company details.

### 8.8.4 Privacy settings

Click on Settings.

1

- The Settings menu opens.
- 2 Click on Privacy settings.
- A window with privacy settings opens.
- 3 Activate or deactivate the required settings.
- The required settings are set.
- 4 Exit Privacy settings.

### 8.9 Help and Information

Under Help and Information, you will find information about the testo 550i, and the tutorial can be called up and implemented. This also where legal information can be found.

### 8.9.1 Instrument information

- <sup>1</sup> O Click on Help and Information.
- ▶ The Help and Information menu opens.
- 2 Click on Instrument information.
- ▶ The current App version, Google Analytics instance ID, refrigerant version and update are displayed for the connected instrument.

Automatic updates for instruments can be enabled or disabled.

> Use the slider to activate or deactivate Update for connected instruments.

### 8.9.2 Tutorial

- <sup>1</sup> Olick on Help and Information.
- ▶ The Help and Information menu opens.
- 2 Click on Tutorial.
- ▶ The tutorial shows you the most important steps prior to commissioning.

### 8.9.3 Exclusion of liability

- <sup>1</sup> O Click on Help and Information.
- ▶ The Help and Information menu opens.
- 2 Click on Exclusion of liability.
- ▶ The data protection information and licence usage information is displayed.

### 8.10 testo DataControl archiving software

The free testo DataControl measurement data management and analysis software enhances the functionality of the testo Smart App measuring instrument with lots of useful functions:

- Manage and archive customer data and measuring site information
- · Read out, evaluate and archive measurement data
- · Presenting readings in graphic form
- Create professional measurement reports from the existing measurement data
- · Conveniently add pictures and comments to measurement reports
- Data import from and data export to the measuring instrument

#### 8.10.1 System requirements

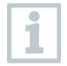

Administrator rights are required for installation.

#### 8.10.1.1 Operating system

The software can be run on the following operating systems:

- Windows<sup>®</sup> 7
- Windows<sup>®</sup> 8
- Windows<sup>®</sup> 10

#### 8.10.1.2 PC

The computer must meet the requirements of the operating system in each case. The following requirements must also be met:

- Interface USB 2 or higher
- DualCore processor with minimum 1 GHz
- Minimum 2 GB RAM
- Minimum 5 GB available hard disk space
- Screen with a resolution of at least 800 x 600 pixels

#### 8.10.2 Procedure

- ✓ To transfer the data from the App to testo DataControl, both instruments must be in the same network. For example: A notebook with installed testo DataControl and a smartphone with installed testo Smart App are connected to the same WLAN.
- 1 Open testo Smart App on the smartphone or tablet.

2 Open the testo DataControl archiving software on the PC.

3 Click on Select instrument.

| a test           | DataControl          |                |                            | - a ×       |
|------------------|----------------------|----------------|----------------------------|-------------|
|                  | Be sure. testo       | Customer       |                            | ৫ ট         |
|                  |                      | + New customer | transfer data to testo 400 |             |
| ÷                | Customer             |                | Customer with              | with        |
| 8                | Memory               | all customers  | 2                          | massrements |
| ٠                |                      | Gustomer 1 bg  |                            |             |
|                  |                      | Customer xyz   |                            |             |
| •                | Heip and Information | Customer2      |                            |             |
|                  |                      | Hdd            |                            |             |
|                  |                      | Kük            |                            |             |
|                  |                      | Testo          |                            |             |
|                  |                      |                |                            |             |
|                  |                      |                |                            |             |
|                  |                      |                |                            |             |
|                  |                      |                |                            |             |
|                  |                      |                |                            |             |
|                  |                      |                |                            |             |
|                  |                      |                |                            |             |
|                  |                      |                |                            |             |
|                  |                      |                |                            |             |
|                  |                      |                |                            |             |
| $\left( \right)$ | No instrument found  |                |                            |             |

An overview with available instruments opens.

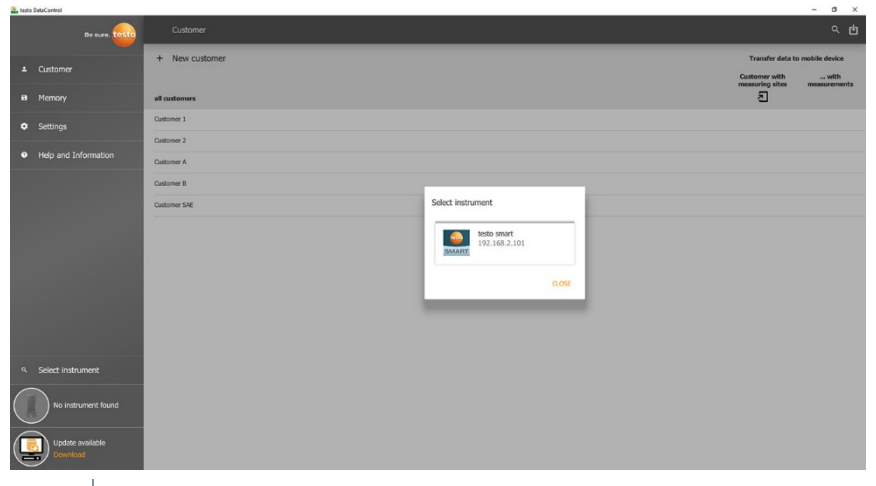

- 4 Select instrument.
- A safety notice is displayed.

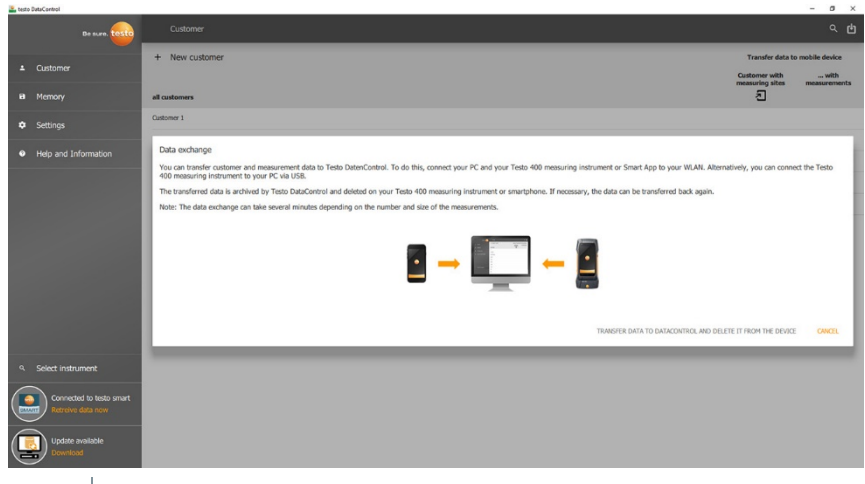

5 Click on Transfer data to DataControl and delete from instrument.

Data has been successfully transferred.

1

1

>

>

>

# 9 Maintenance

### 9.1 Calibration

- testo 550i is supplied with a factory calibration certificate as standard.
- Recalibration once every 12 months is recommended in many applications.

This can be carried out by Testo Industrial Services (TIS) or other certified service providers.

Please contact Testo for further information.

## 9.2 Cleaning the instrument

Do not use any aggressive cleaning agents or solvents! Mild household cleaning agents and soap suds may be used.

> If the housing of the instrument is dirty, clean it with a damp cloth.

### 9.3 Keeping connections clean

> Keep screw connections clean and free of grease and other deposits; clean with a damp cloth as required.

### 9.4 Removing oil residues

 Carefully blow out oil residues in the valve block using compressed air.

### 9.5 Ensuring measuring accuracy

- Testo Customer Service will be happy to help you as required.
- Check the instrument regularly for leaks. Keep to the permissible pressure range!
- > Calibrate the instrument regularly (recommendation: once a year).

# 9.6 Changing batteries/rechargeable batteries

The instrument is switched off.

- Fold out the suspension hook, release the clip and remove the battery compartment lid.
- 2 Remove the (rechargeable) batteries and insert new ones into the battery compartment (3 x 1.5V, type AAA, Mignon, LR6). Observe the polarity!
- 3 Attach and close the battery compartment lid (the clip must click into place).
- 4 Switch the instrument on.

### 9.7 Cleaning the vacuum probe

Contaminants such as oil may impair the accuracy of the vacuum sensor. Perform the following steps to clean the sensor.

#### ATTENTION

Carrying out cleaning with the probe switched on may result in damage to the probe!

> Switch off the vacuum probe!

i

#### ATTENTION

#### Damage to the sensor due to sharp objects!

- > Do not insert any sharp objects into the probe!
  - 1 Switch off the vacuum probe.
  - 2 Put a few drops of rubbing alcohol into the sensor opening.
  - 3 Seal the opening by placing your finger on it and shake the vacuum probe briefly.
  - 4 Remove all the alcohol from the probe.
  - 5 Repeat this process at least twice.
  - Leave the probe to dry for at least 1 hour.
    To dry the sensor faster, you can connect the probe directly to a vacuum pump and apply vacuum.

# 10 Technical data

| Feature                                    | Value                                                                                                    |  |
|--------------------------------------------|----------------------------------------------------------------------------------------------------|--|
| Measurement parameters                     | Pressure: kPa/MPa/bar/psi<br>Temperature: °C/°F/K                                                                                                    |  |
| Measured value recorder                    | Connections: 3<br>Valves: 2<br>Pressure: 2 x pressure sensor                                                                                                 |  |
| Measuring cycle                            | 1 s                                                                                                    |  |
| Interfaces                                 | Pressure ports: 3 x 7/16" UNF, 1 x 5/8" UNF<br>Via the App                                                                                                   |  |
| Measuring ranges                           | HP/LP pressure measuring range: -100 to<br>6000 kPa/-0.1 to 6 Mpa/-1 to 60 bar (rel)/-14.7<br>to 870 psi                                                     |  |
| Overload                                   | 65 bar; 6500 kPa; 6.5 MPa; 940 psi                                                                                                    |  |
| Resolution                                 | Resolution pressure: 0.01 bar/0.1<br>psi/1 kPa/0.001 Mpa                                                                                                    |  |
| Accuracy (nominal temperature 22°C/71.6°F) | Pressure: ±0.5% of full scale value (±1 digit)                                                                                                    |  |
| Measurable media                           | Measurable media: all media stored in the App.<br>Not measurable: ammonia (R717) and other<br>refrigerants which contain ammonia.                            |  |
| Ambient conditions                         | Storage temperature: -20 to +60 °C/-4 to 140 °F                                                                                                    |  |
| Housing                                    | Material: ABS/PA/TPE<br>Dimensions: approx. 77 x 109 x 60 mm<br>Weight: 592g (without batteries)                                                             |  |
| IP class                                   | IP54                                                                                                    |  |
| Power supply                               | 3 x AAA (rechargeable) batteries<br>Battery life: 130 h                                                                                                    |  |
| Auto off                                   | 10 minutes if activated, Bluetooth® off                                                                                                    |  |
| Directives, standards and tests            | EU Directive: 2014/30/EU<br>You can find the EU declaration of<br>conformity under the product-specific<br>downloads on the Testo website:<br>www.testo.com. |  |

#### Available refrigerants

| Feature                        | Value   |        |            |
|--------------------------------|---------|--------|------------|
| No. of refrigerants            | 92      |        |            |
|                                | R114    | R407C  | R444B      |
|                                | R12     | R407F  | R448A      |
| Selectable refrigerants in the | R123    | R407H  | R449A      |
| instrument                     | R1233zd | R408A  | R450A      |
|                                | R1234yf | R409A  | R452A      |
|                                | R1234ze | R410A  | R452B      |
|                                | R124    | R414B  | R453a      |
|                                | R125    | R416A  | R454A      |
|                                | R13     | R420A  | R454B      |
|                                | R134a   | R421A  | R454C      |
|                                | R22     | R421B  | R455A      |
|                                | R23     | R422B  | R458A      |
|                                | R290    | R422C  | R500       |
|                                | R32     | R422D  | R502       |
|                                | R401A   | R424A  | R503       |
|                                | R401B   | R427A  | R507       |
|                                | R402A   | R434A  | R513A      |
|                                | R402B   | R437A  | R600a      |
|                                | R404A   | R438A  | R718 (H2O) |
|                                | R407A   | R442A  | R744 (CO2) |
|                                | R11     | R227   | R417A      |
|                                | FX80    | R236fa | R417B      |
|                                | I12A    | R245fa | R417C      |
|                                | R1150   | R401C  | R422A      |
|                                | R1270   | R406A  | R426A      |
|                                | R13B1   | R407B  | R508A      |
|                                | R14     | R407D  | R508B      |
|                                | R142B   | R41    | R600       |
|                                | R152a   | R411A  | RIS89      |
|                                | R161    | R412A  | SP22       |
|                                | R170    | R413A  |            |

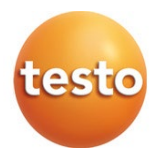

#### Testo SE & Co. KGaA

Celciusstrasse 2 79822 Titisee-Neustadt Germany Phone: +49 (0)7653 681-0 E-mail: info@testo.de Internet: www.testo.com

0970 5505 en 01